| How to:<br>RESPOND TO A CLARIFICATION REQUEST (PI / PROXY)                                                                                                    |                                                                                                    |  |  |
|----------------------------------------------------------------------------------------------------|----------------------------------------------------------------------------------------------------|--|--|
| Step                                                                                                    | Action to be taken                                                                                                    |  |  |
| 1                                                                                                    | <ul> <li>Click on the link from within the email notification received.</li> <li>Note: if you are not logged in to Huron, you will automatically be directed to the login page.</li> <li>If you are not directed to the submission for review after logging in, see Step 2, below.</li> </ul>                                                                                                    |  |  |
|                                                                                                    | STUDY00000225 clarification was requested External D Huron - No-Reply x no-reply@huronclick.com Template:IRB_T_Several States_ClarificationRequested Notification of Requested Clarifications To: Link: STUDY00000225 P.I.: Title: icket 7 Description: Clarifications have been requested on this submission. This requires a response from you. For additional details, click on the link above to review and provide clarification.                                                                                                    |  |  |
| <ul> <li>If you are not directed to the submission from step 1, log in to Huron:</li> <li>1. From the Dashboard,</li> <li>2. Click on My Inbox</li> <li>3. Select the folder symbol ( ) or the Name of the submission to open and review clarifica requests.</li> </ul> |                                                                                                    |  |  |
|                                                                                                    | Dashboard       Agreements       Grants       IRB         Ceale       My Inbox       srievs         Recently Viewed<br>Notifications       My Inbox       Enter text to search       Q + Add Filter X Chair All         STUDY00000110: (JKG)       STUDY00000110: (JKG)       STUDY00000110: (JKG)       927/2022 2:09 PM         STUDY00000137: (JKG)       STUDY00000110: (JKG)       9114/2022 5:27 PM         STUDY000000137: JKG)       STUDY00000077       test MSS       9113/2022 9:49 AM         3 items       3 items       3 items       3 items |  |  |

- 1. Review the Clarification Requested from History menu,
- 2. under Activity within the study record.

3

Note: the clarification will be directly embedded in this location, but you can also click on the blue link labeled with **Clarification Requested [by Designated Reviewer, Committee Member, Pre-Review]** to open the requests in a separate window.

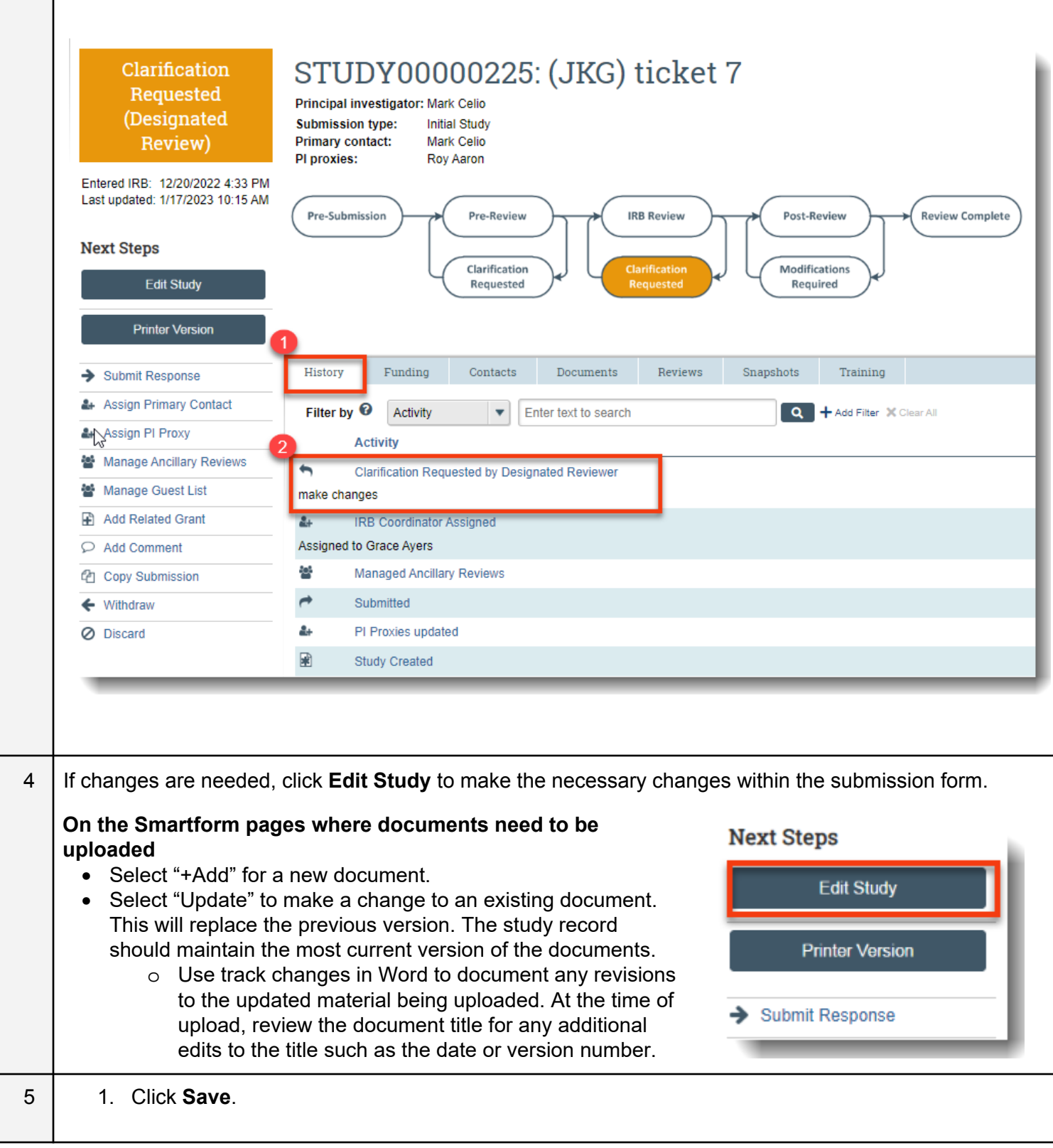

|                                                                                    | 2. Click <b>Continue</b> to move to the next page.                                                                                                    |  |  |  |
|------------------------------------------------------------------------------------|----------------------------------------------------------------------------------------------------|--|--|--|
|                                                                                    | 3. To exit the submission, click <b>Exit</b> .                                                                                                    |  |  |  |
|                                                                                    | Note: these 3 actions are on every page throughout the submission.                                                                                                    |  |  |  |
|                                                                                    |                                                                                                    |  |  |  |
| 6                                                                                  | <ul> <li>After clicking Continue from the International Research page (if changes are needed here), the<br/>user lands on the Final Page.</li> </ul>                                    |  |  |  |
| • Follow the instructions on this page by clicking <b>Finish</b> to exit the form. |                                                                                                    |  |  |  |
|                                                                                    | Exit Save Finish                                                                                                    |  |  |  |
|                                                                                    | <ul> <li>Note: Once the user clicks Finish, the user is brought back to the IRB workspace within the record.</li> </ul>                                                                 |  |  |  |
|                                                                                    | <ul> <li>Clicking Finish does not send the submission to the HRPP. When the study is ready for<br/>HRPP review, the PI or proxy must submit from the study record workspace.</li> </ul> |  |  |  |
|                                                                                    | • The PI / proxy can continue to edit the study (Edit Study button) until it is submitted.                                                                                              |  |  |  |
| 7                                                                                  | To submit a response to the clarifications requested by the HRPP / IRB:                                                                                                    |  |  |  |
|                                                                                    | 1. Click Submit Response.                                                                                                    |  |  |  |
|                                                                                    | a. A textual response is required in the Notes field                                                                                                    |  |  |  |
|                                                                                    | b. Do not upload new or revised documents in the response window. To submit new or<br>revised documents, you must "Edit Study" (See 4. above) and navigate to the appropriate<br>page.  |  |  |  |
|                                                                                    | 2. Click <b>OK</b> .                                                                                                    |  |  |  |
|                                                                                    | Note: once OK is selected from Submit Response, the response immediately appears under Activity within the History menu and is public to all with access to the submission.             |  |  |  |

| Next Steps<br>Edit Study<br>Printer Version<br>Submit Response<br>Submit Response |                |
|-----------------------------------------------------------------------------------|----------------|
| 1. Notes:                                                                         |                |
|                                                                                   | 2<br>OK Cancel |